# Snabbguide

## Om tjänsten

**Mobile+** är en kommunikationsklient för hela ert företag. Tjänsten finns tillgänglig för alla användare i din organisation. Applikationen är kompatibel med Android och IOS.

Appen kan bland annat användas till:

- Ringa och koppla samtal
- · Logga in/ur företagets svarsgrupper
- · Logga in/ur företagets telefonköer
- · Hänvisa ditt telefonnummer med talad hänvisning
- · Hantera din personlig visuella röstbrevlåda
- Ringa flerpartssamtal
- · Delta i möten via telefon
- · Chatta med dina kollegor

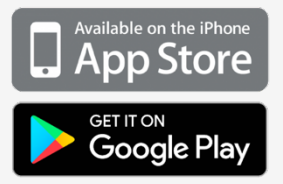

# Att komma igång

#### Installation för mobil

 1. Gå till App Store alternativt Google Play
 2. Sök efter iCentrex Mobile+ och välj att installera appen
 3. Du behöver ett konfigurations SMS från din administratör för att komma igång. Om du inte fått detta kontakta din administratör.

Mer information om installation finns på sista sidan i denna guide

Välkommen att använda appen på din dator!

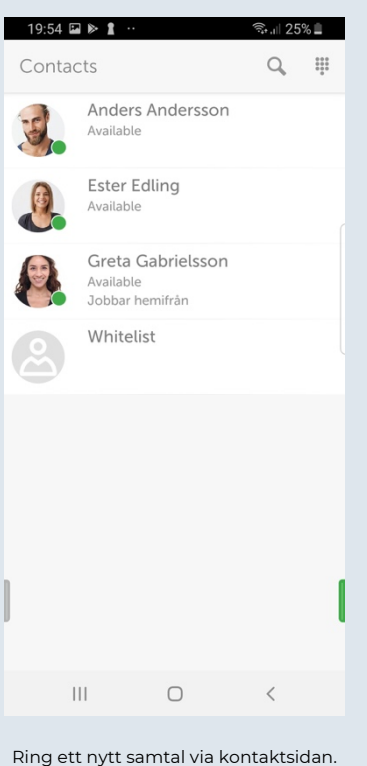

Favoriter kommer alltid överst i bokstavsordning.

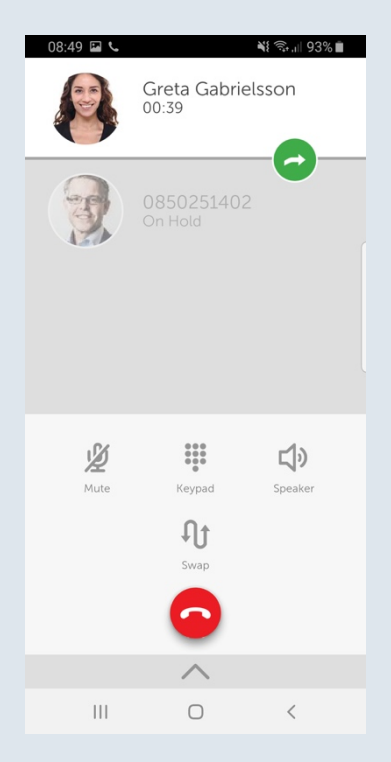

Aktivt samtalskort (VOIP) med 2 pågående samtal i Mobile+

## Företagstelefoni

#### Att ringa från appen

Sök fram befintlig kontakt eller funktion från er företagskatalog Klicka på kontakten och välj önskat nummer att ringa eller

klicka på knappsatsen i översta högra hörnet för att ringa.

#### Flerpartssamtal

#### Flytta ditt samtal mellan enheter

Under pågående samtal kan du flytta ditt samtal mellan olika enheter. Ex för att flytta till Softphone+ öppna din softphone och klicka på flytta hit pågående samtal.

#### Pendla mellan samtal

Under pågående samtal. Ring upp det nya samtalet. Om du önskar pendla mellan samtalen markera önskat samtal som du önskar tala med och klicka på 🏾 🎧

#### Funktioner under pågående samtal

- 1/2 Tyst ljud av/på under pågående samtal
- Knappsats för talsvar eller för att ange koder
- Parkera på/av pågående samtal
  - Koppla pågående samtal till parkerat nummer
  - Lägg till flera personer i pågående samtal (Flerpartssamtal)
  - , Pendla mellan pågående samtal
  - Avsluta samtal

٩t

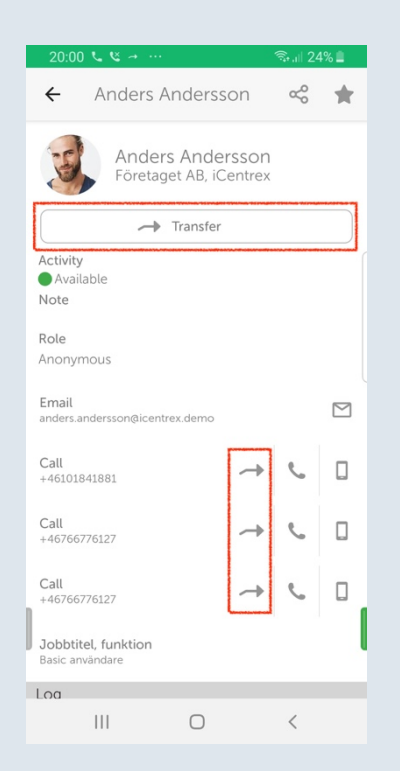

Efter besvarat samtal, sök fram kontakten dit samtal ska kopplas

#### Inkommande samtal

Inkommande samtal kommer till mobiltelefonens vanliga telefonifunktion.

#### Koppla samtal

Det finns möjlighet att avisera samtal före man kopplar över eller att koppla samtal vidare direkt.

#### Koppla direkt

Öppna appen iCentrex Mobile+ Sök fram den kontakt som samtalet ska kopplas till Tryck på koppla knappen → Transfer på övre delen av kontaktkortet eller om du önskar välja vilket nummer samtalet ska kopplas till hittar du motsvarande ikon vid varje nummer. Se bild till vänster

Ny dialogruta dyker upp, välj BLIND för att genomföra kopplingen

| Select transfer type                           |          |  |
|------------------------------------------------|----------|--|
| You can set your preferred<br>type in settings | transfer |  |
| ATTENDED                                       | BLIND    |  |

#### Koppla med avisering

Följ guiden ovan och välj istället ATTENDED.

När du aviserat avslutar du samtalet för att koppla.

Om du behöver ta tillbaka samtalet trycker du på röda knappen "Cancel Transfer" för att gå tillbaka till ursprungssamtalet.

| 20:01 💐 | • 🖻 🔶 ···                                         |            | % 🔳             |
|---------|---------------------------------------------------|------------|-----------------|
| Conta   | cts                                               | Q,         | 000<br>000<br>0 |
| To t    | ransfer, end the call.                            | Cancel Tra | nsfer           |
|         |                                                   |            |                 |
|         | Ester Edling<br>Available                         |            |                 |
|         | Greta Gabrielsson<br>Available<br>Jobbar hemifrån |            |                 |

#### Tips för dig som kopplar mycket

Favoritmarkera de kontakter eller svarsgrupper du ofta kopplar till så hamnar de överst i listan i bokstavsordning.

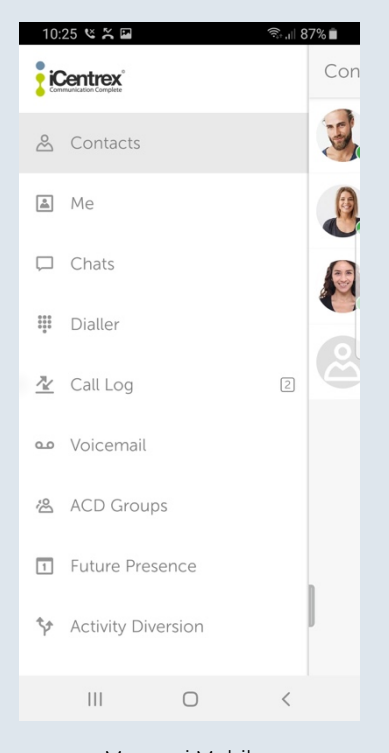

#### Menyer i Mobile+

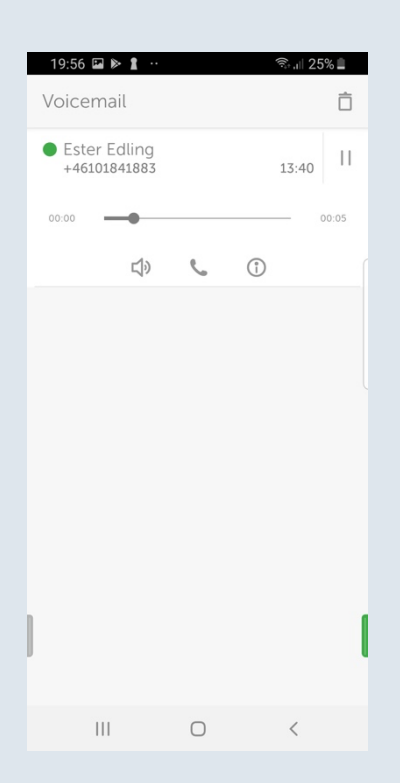

Visuell röstbrevlåda

#### Förklaringar till appens menyer

Huvudmenyn finns dold till vänster av appen och nås från alla sidor. Svep med fingret från vänster del av skärmen mot höger för att få fram menyn. Menyn innehåller följande funktioner:

Här finns dina favoriter och sökbara kontakter.
 Här finns din personliga information, du ändrar din hänvisning och notering här.
 Här pågår dina chattialoger
 Knappsats för att ringa externa samtal
 Samtalshistorik
 Här finns din visuella röstbrevlåda.
 Här hanterar du dina svarsgrupper
 Inställningar för din app

#### Ringa röstbrevlådan

- Lyssna på markerat meddelande
- Pausa pågående uppspelning av meddelande
- Ring tillbaka till den som lämnat meddelandet
- Byta till högtalartelefon
- Gå till användarens kontakt kort eller skapa ny kontakt
- Radera meddelande permanent

Du kan alltid nå din röstbrevlåda genom att ringa **001** från din telefon och följa den talande guiden.

#### Visuell röstbrevlåda

Från menyn i appen hittar du Voicemail. Här kan du lyssna på enstaka meddelanden och ringa tillbaka till den som sökt dig. Du får notiser från röstbrevlådan vid inkomna meddelanden

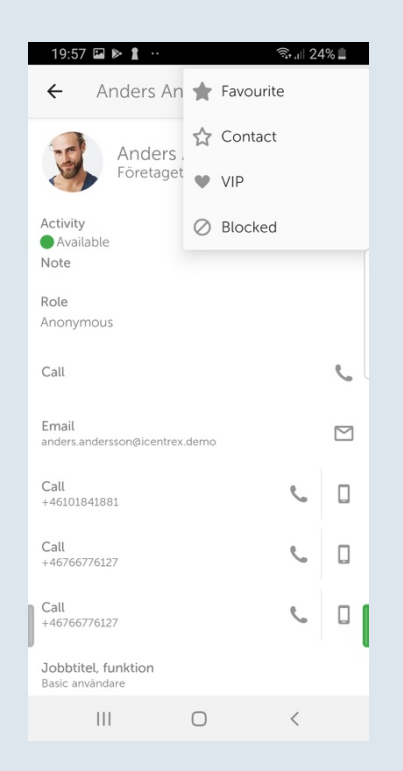

## Dialog för att spara en kontakt i kontaktkatalogen.

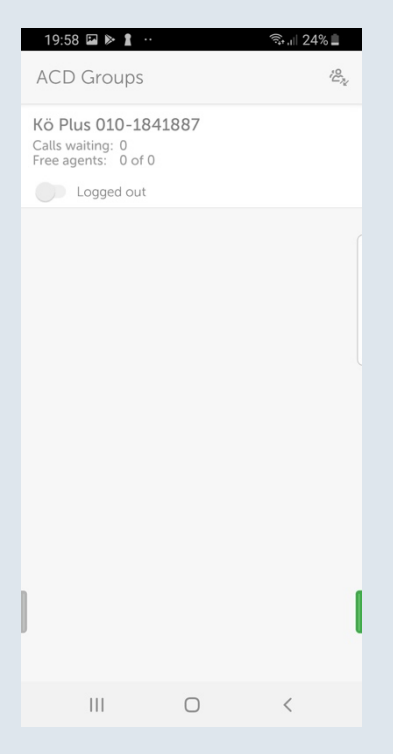

Användaren har möjlighet att logga in i svarsgrupp Kö Plus

# **1**

#### Telefonbok

Från början finns din företagsväxels alla kontakter och nummer

Genom att lägga in dina externa kontakter i telefonboken får du namnpresentation på inkommande samtal.

För att spara en kontakt gå till samtalshistoriken och tryck på numret du önskar spara. Längst upp i högra hörnet klicka på 🔶 och välj vilken typ av kontakt som ska sparas.

Välj om kontakten skall vara en Kontakt, favorit, VIP eller Blockerad och fyll i kontaktinformationen för att spara.

#### 

#### Svarsgrupper

Om du är tilldelad att delta i en eller flera svarsgrupper syns fliken ACD Groups i menyn.

För att logga in/ut ur en Svarsgrupp klicka på skjutknappen för respektive kö.

#### Köhistorik

Längst upp på ACD grupp fliken finns en ikon för att nå köhistorik

| ACD Groups | 100 Jul |
|------------|---------|
|            |         |

1/2 DLus 010 10/1007

Köhistoriken kan anpassas efter behov och ger information om vad som hänt under dagen på samtliga eller valda köer.

| ← La       | pg            |              | $\nabla$       |
|------------|---------------|--------------|----------------|
| 7          | 3             | 0            | 4              |
| All        | Missed        | Forwarded    | Answered       |
| All groups |               |              |                |
| (4)        | 3 Kõ Plus 010 | o Calle Carl | sson Vesterday |
| (3)        | 3 Kö Plus 010 | )            | Yesterday      |

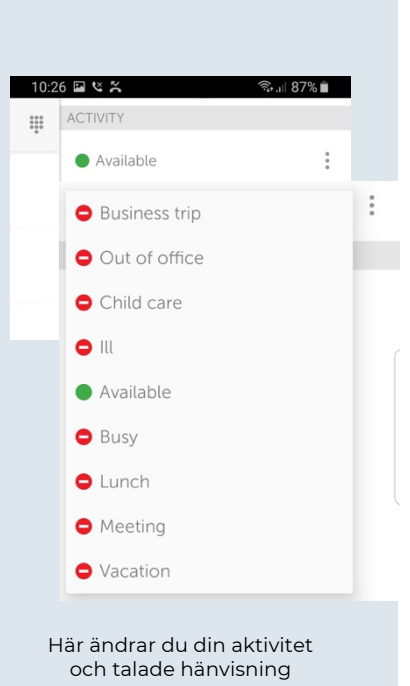

| 19:57 🖬 🕨 🛔 \cdots |      |              | হিন, 🛙 24% 📕 |
|--------------------|------|--------------|--------------|
| New shortcut       |      |              |              |
| NAME               |      |              |              |
| Unnamed shortcu    | it   |              |              |
| ACTIVITY           |      |              |              |
| 😑 Business trip    |      |              |              |
| AVAILABILITY       |      |              |              |
| Do not disturb     |      |              |              |
| DURATION           |      |              |              |
| No end time        |      |              |              |
| ACTIVITY DIVERSION |      |              |              |
| Use default diver  | sion |              |              |
| ICON               |      |              |              |
|                    |      |              |              |
|                    | I    | <b>T</b>     | ×            |
|                    |      |              |              |
| × Cancel           |      | $\checkmark$ | Done         |
| III                | Ο    |              | <            |

Skapa dina egna snabbhänvisningar. Menyn finns på högerfliken.

#### Talad hänvisning och info till kollegor

Hänvisningsvyn finns dold till höger av appen och nås från alla sidor. Svep med fingret från höger del av skärmen mot mitten för att få fram funktionen.

Från början finns en lista av aktiviteter för dig att använda när du vill få talad hänvisning för inringande och låta dina kollegor se i appen när du är tillgänglig. Klicka på aktuell hänvisning för att få fram listan.

Välj önskad ny hänvisning. En rekommendation är att alltid ställa in sluttid för att inte missa att manuellt gå tillbaka till tillgänglig.

| ACTIVITY  |             |
|-----------|-------------|
| Available | 0<br>0<br>0 |

Inställning för sluttid finns via menyn se ovan bild inringad i rött.

| 13:21 🖭 🍱                                                                                                    | 🗟 பி 62% 着                                       |
|----------------------------------------------------------------------------------------------------|--------------------------------------------------|
| Custom activity                                                                                                    |                                                  |
| ACTIVITY                                                                                                    |                                                  |
| <ul> <li>Available</li> </ul>                                                                                                    |                                                  |
| AVAILABILITY                                                                                                    |                                                  |
| Available                                                                                                    |                                                  |
| END TIME                                                                                                    |                                                  |
|                                                                                                    |                                                  |
| O Set end time                                                                                                    | anne fallender för har försader för har försader |
| O Set end time<br>Thu, 3 Oct 2019                                                                                                    | 13:30                                            |
| <ul> <li>Set end time</li> <li>Thu, 3 Oct 2019</li> <li>No end time</li> </ul>                                                         | 13:30                                            |
| <ul> <li>Set end time</li> <li>Thu, 3 Oct 2019</li> <li>No end time</li> <li>Until next workday</li> </ul>                             | 13:30                                            |
| <ul> <li>Set end time</li> <li>Thu, 3 Oct 2019</li> <li>No end time</li> <li>Until next workday</li> <li>ACTIVITY DIVERSION</li> </ul> | 13:30                                            |

Välj önskad sluttid för din aktivitet

#### Lägg till anteckning

För att hålla kollegor uppdaterade med viktig information om de söker dig kan du lägga till en "Anteckning" Alla kollegor ser anteckningen när de söker på dig i appen. Ex "Sitter i långt möte idag, skicka SMS om det är akut!" 

Du lägger in anteckning under sidan mig i huvudmenyn

#### Skapa egna aktiviteter

För att skapa egna aktiviteter med fasta sluttider Gå till högerfliken och klicka på skapa ny genväg. Följ guiden för att skapa egen snabbhänvisning.

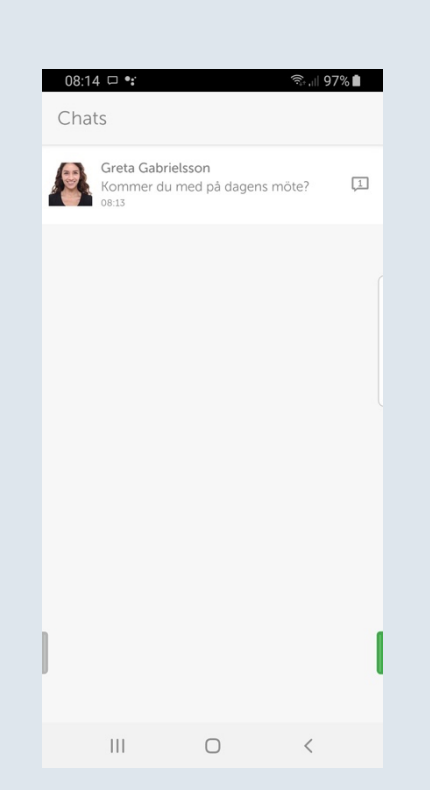

Chattikon (här inramad i rött) indikerar att användaren har chattmöjlighet

# Chatt

#### Att chatta från appen

Kontakter som har möjlighet till chatt indikeras med ikonen Gå till kontaktfliken och sök upp den kollega du önskar chatta med.

Klicka på chattikonen för att komma till chattfliken.

| ÷ | Greta Gabrielsson                      | Ô |
|---|----------------------------------------|---|
|   |                                        |   |
|   |                                        |   |
|   | Kommer du med på dagens möte?<br>08:13 |   |
| - | Ja, ringer in kl.9.00                  |   |
|   | 08:14                                  |   |
|   |                                        |   |

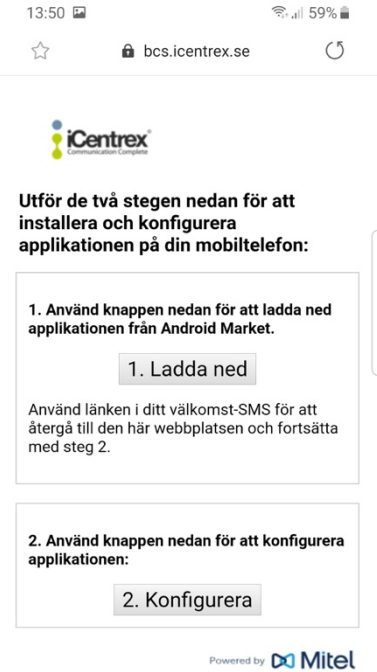

|   |   |   | Powere | d by 🕅 🚺 | /litel |
|---|---|---|--------|----------|--------|
| < | > |   | ל₽     | 3        |        |
|   | Ш | ( |        | <        |        |
|   |   |   |        |          |        |

Konfigurations SMS

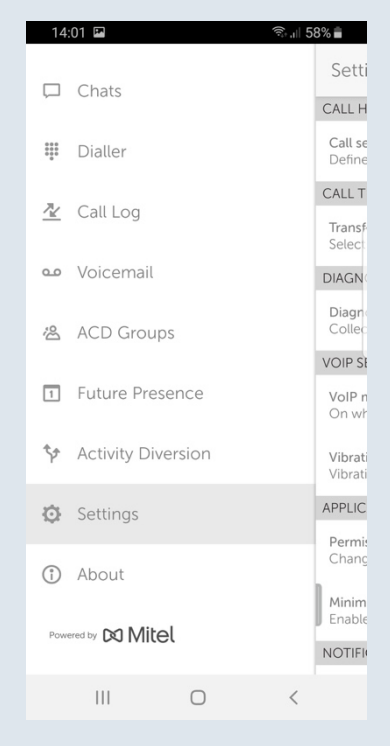

Under menyn inställningar kan du anpassa din app efter dina önskemål

#### Installation

För att komma igång med din iCentrex Mobile+ app behöver du följa dessa två steg:

Du behöver ett SMS med inloggningslänk för att komma igång med appen. Om du inte redan fått detta kontakta din administratör.

Om du fått konfigurations SMS ser det ut som nedan

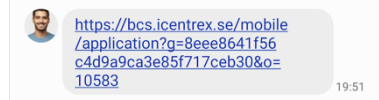

Klicka på länken för att öppna konfigurationssidan enligt bilden till vänster.

#### **Aktivering av VOIP**

För att ringa via datanätet behöver du aktivera VOIP via huvudmenyn Inställningar. Klicka på VOIP Inställningar:

| VOIP SETTINGS                                                 | ~ |
|---------------------------------------------------------------|---|
| VoIP mode<br>On which networks do you want to use VoIP calls? |   |
| Vibration for incoming calls<br>Vibration is ON               |   |

#### Aktivera skjutreglaget enligt nedan bild

| 14:00 🖬      | হিঃ 🗐 58% 🛑 |
|--------------|-------------|
| ← Settings   |             |
| VoIP mode    |             |
| VolP         | 0           |
| NETWORK      |             |
| All networks | ~           |
| Only Wi-Fi   |             |
|              |             |

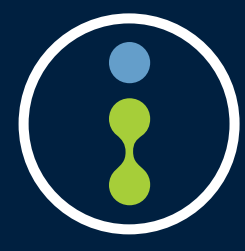

Önskar du mer information om våra tjänster eller vill komma i kontakt med oss på kundcenter rekommenderar vi att du i appen klickar på "? Hjälp" eller surfar direkt till **help.icentrex.com** 

> 020-20 20 22 kundcenter@icentrex.com

Copyright © 2019 iCentrex, All rights reserved